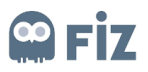

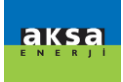

# Central Supplier Portal Training Document

Supplier Guide

# Prepared By:

Fiz

# Version/Date

V1 – First Issue / 25.02.2020

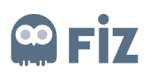

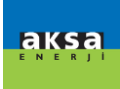

## Contents

| 1) Supplier Application Page                                              | . 3 |
|---------------------------------------------------------------------------|-----|
| 2.Supplier Portal Login                                                   | . 4 |
| 2.1 Receiving an E-mail After Application Approval                        | . 4 |
| 2.2                                                                       | . 4 |
| 2.3 Supplier Portal Login                                                 | . 4 |
| 3) Aksa Supplier Portal- Master Data Maintenance                          | . 4 |
| 3.1 )Qualifications                                                       | . 5 |
| 3.1.2)Answering the Survey and Sending to the Responsible Person          | . 6 |
| 3.2)Tasks                                                                 | . 7 |
| 3.2.1)completing the Task and Submitting to the Relevant Purchase Manager | . 7 |
| 3.2) Personnel                                                            | . 8 |
| 3.3)Company                                                               | . 8 |
| 3.3.1)Annexes                                                             | . 9 |
| 3.3.2) Company Data                                                       | . 9 |
| 3.3.3)Certificates                                                        | 10  |
| 3.4) Product Categories                                                   | 10  |
| 3.5) Additional Information Tabs                                          | 10  |
| 3.4.1)Product Information                                                 | 11  |
| 3.4.2)Financial Information                                               | 11  |
| 3.4.3)Product Factory Information                                         | 12  |
| 6)Resetting Password                                                      | 13  |

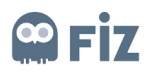

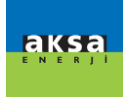

# 1) Supplier Application Page

Companies which would like to work with Kazanci firms must make an application by accessing to Kazanci Supplier Portal from the link <u>https://aksatedarik.kazanciholding.com.tr/slc\_selfreg</u> Supplier candidates must complete their applications by filling out the Supplier Registration Survey, which is created with SLC (Supplier Lifecycle Management) integrated system, and shown below.

| Welcome to the S                                                                                                    | upplier Registration Page of                                                                                                    | of Kazancı Holding and Group Companies!                                                                                                    |
|----------------------------------------------------------------------------------------------------|----------------------------------------------------------------------------------------------------|----------------------------------------------------------------------------------------------------|
| The information on this page<br>the following stages. Thank y<br>Select Kazancı Hölding Grou<br>Hölding A.Ş. and Group Com<br>etc.<br>Föllowing your selection(s), t<br>* Fields marked with an astersk<br>General Company Info | is for reference only. In order to become as<br>ou for your interest in working with Kazanc<br>p Company or Companies to which the ppl<br>panies is to be chosen for any product and<br>he following product categories will vary.<br>are mandatory<br><b>rmation</b> | supplier, you need to provide the information and documents that will beeequested from you in<br>2: Holding and Group Companies.<br>lication is to be made. With regard to the application for sector-s pecific procurements. Kazanci<br>3 service needs such as information Technologies, Logistics, Construction, Cleaning. Stationery, |
| Select Kazanci Company                                                                                                    | for Application                                                                                                    | Reference Data                                                                                                    |
| Solde Nazanci Company                                                                                                    | C Kazanci Holding AS                                                                                                    | * Reference Company Name 1:<br>* Call Number 1:<br>* E-mail 1:                                                                                                    |
|                                                                                                    | ☐ Dogalgaz<br>☐ Jenerator<br>☐ Koni (Tarim/Turizm)<br>☐ Tarım                                                                                                    | Reference Company Name 2:<br>Call Number 2:<br>E-mail 2:                                                                                                    |
| * Company Name:                                                                                                    | ☐ Dogalgaz<br>☐ Jenerator<br>☐ Koni (Tarim/Turizm)<br>☐ Tarım                                                                                                    | Reference Company Name 2:<br>Call Number 2:<br>E-mail 2:                                                                                                    |
| * Company Name:<br>Company Structure:                                                                                                    | Dogalgaz<br>Jenerator<br>Koni (Tarim/Turizm)<br>Tarım                                                                                                    | Reference Company Name 2:<br>Call Number 2:<br>E-mail 2:<br>Reference Company Name 3:                                                                                                    |
| * Company Name:<br>Company Structure:<br>* Language:                                                                                                    | Dogalgaz<br>Jenerator<br>Koni (Tarim/Turizm)<br>Tarım                                                                                                    | Reference Company Name 2:<br>Call Number 2:<br>E-mail 2:<br>Reference Company Name 3:<br>Call Number 3:                                                                                                    |

It is mandatory to fill the fields indicated with (\*), and application is completed by clicking on the Send button after reading and approving conditions of participation. After the application is completed, 'Thanks' text which is indicated in the image, confirms that the application is finalized successfully.

| ILDING                                                                                                    |
|----------------------------------------------------------------------------------------------------|
| Thank you.<br>Your request for registration has been sent out to the responsible purchasing organization. |
|                                                                                                    |

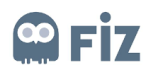

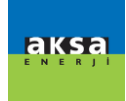

## 2.Supplier Portal Login

## 2.1 Receiving an E-mail After Application Approval

When the Supplier company fills out the survey on Supplier Registration Page, approval request is submitted to the personnel of relevant purchase department according to the selected category. If Purchase managers give approval as a result of their investigation, candidate supplier company is promoted to potential supplier company. A temporary user name and password are provided to the potential supplier via e-mail to login to Aksa Supplier Portal.

## 2.2 User Registration

Potential supplier company clicks on the link sent via e-mail, logs in with the temporary user name and password, and creates the new user name and new password for the administrator account.

| Supplier Data Mainten                                                                                                    | ance                                                                                                    |                                                                                      |                                                                            | Home   Find                        | Help   Log Off | F Â |
|----------------------------------------------------------------------------------------------------|----------------------------------------------------------------------------------------------------|--------------------------------------------------------------------------------------|----------------------------------------------------------------------------|------------------------------------|----------------|-----|
| <ul> <li>✓ Supplier Data Mainten</li> <li>✓ Qualifications<br/>New (1)<br/>In Process<br/>Submitted<br/>To Be Clarified</li> <li>✓ Tasks<br/>New<br/>Submitted<br/>To Be Clarified<br/>Completed</li> <li>✓ Employees<br/>Create Employee</li> </ul> | start Page > Company Data<br>Edit<br>General Company Information<br>* Company Name:<br>Hukuki Yapı:<br>* Language:<br>Homepage:<br>Currency:<br>Trade Register Number:<br>Basis of Tax on Last Year:<br>Vergi Verileri | 28.02 2020_004<br>Unlimited Company (general partn: V<br>Turkish V<br>Turkish Lira V |                                                                            | Your logo<br>here                  | Help   Log Off |     |
| List of Employees<br>Own Data<br>☞ Company<br>Attachments<br>Company Data                                                                                                    | Identity Number:<br>Vergi Dairesi:<br>Vergi Numarası:                                                                                                    | 45344653345                                                                          |                                                                            |                                    |                |     |
| Certificates                                                                                                    | Address                                                                                                    |                                                                                      |                                                                            |                                    |                |     |
| Orün kategorileri<br>▼ Ek Bilgiler<br>Finansal Bilgiler<br>Orün Bilgileri<br>Ürün&Fabrika Bilgileri                                                                                                    | Please Write Your Material Production<br>Revenue of Last Year:<br>Revenue Currency:<br>Paid Capital:<br>Aksa Refrence Person:                                                                                          | ۹<br>                                                                                | Reference Data<br>Reference Company Name 1:<br>Call Number 1:<br>E-mail 1: | REF1<br>212 843 23 23<br>REF@1.COM |                | Ŧ   |

## 2.3 Supplier Portal Login

After Supplier company's administrator account is created, the supplier can login to Supplier Portal by clicking on "Login" link. After administrator account user name and password are entered, login to Supplier Portal is completed

## 3) Aksa Supplier Portal- Master Data Maintenance

After login with administrator account, home page opens As is seen on the left menu, this page consists of 4 main sections, namely Qualifications, Tasks, Personnel and Company. The supplier can access and view all the information related to the company from these page and make changes by informing Purchase Manager. You can login from

<u>https://aksatedarik.kazanciholding.com.tr/s3q\_ext</u> link with the user name and password you created.

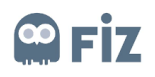

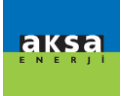

| Supplier Data Mai                                                                                                    | ntena | nce                                                      |                                     |                           | Home   Find   Help   Log Off |
|----------------------------------------------------------------------------------------------------|-------|----------------------------------------------------------|-------------------------------------|---------------------------|------------------------------|
|                                                                                                    |       | Start Page > Company Data                                |                                     |                           |                              |
| New (1)                                                                                                    |       | Edit                                                     |                                     |                           |                              |
| In Process                                                                                                    |       |                                                          |                                     |                           |                              |
| Submitted                                                                                                    |       | General Company Information                              | on                                  |                           | •                            |
| To Be Clarified                                                                                                    |       | * Company Name:                                          | 28.02.2020_004                      |                           | Your logo                    |
|                                                                                                    |       | Hukuki Yapı:                                             | Unlimited Company (general partn. • |                           | Tour logo                    |
| New                                                                                                    |       | * Language:                                              | Turkish                             |                           | here                         |
| Submitted                                                                                                    |       | Homepage:                                                |                                     |                           |                              |
| To Be Clarified                                                                                                    |       | Currency:                                                | Turkish Lira 🔻                      |                           |                              |
| Completed                                                                                                    |       | Trade Register Number:                                   |                                     |                           |                              |
|                                                                                                    |       | Basis of Tax on Last Year:                               |                                     |                           |                              |
| Create Employee                                                                                                    |       | Vergi Verileri                                           |                                     |                           |                              |
| List of Employees                                                                                                    |       | Identity Number.                                         | 45344653345                         |                           |                              |
| Own Data                                                                                                    |       | Vergi Dairesi:                                           |                                     |                           |                              |
|                                                                                                    |       | Vergi Numarasi:                                          |                                     |                           |                              |
| Attachments                                                                                                    |       |                                                          |                                     |                           |                              |
| Company Data                                                                                                    |       | Address                                                  |                                     |                           |                              |
| Certificates                                                                                                    |       | Please Write Your Material Produc                        | tion (                              | Reference Data            |                              |
| Ürün kategorileri                                                                                                    |       | Powopuo of Last Year                                     |                                     | Reference Company Name 1: | REF1                         |
|                                                                                                    |       | Revenue of Last Teal.                                    |                                     | Call Number 1:            | 212 843 23 23                |
| Finansal Bilgiler                                                                                                    |       | Revenue currency.                                        | <b>▼</b>                            | E-mail 1:                 | REF@1.COM                    |
| Ürün Bilgileri                                                                                                    | NC    | Alua Dafaasa Damaa                                       |                                     |                           |                              |
| Ürün&Fabrika Biloileri                                                                                                    |       | Aksa Refrence Person:                                    |                                     | Poforonco Company Namo 2: |                              |
| In Process<br>Submitted<br>To Be Clarified<br>♥ Tasks<br>New<br>Submitted<br>To Be Clarified<br>Completed<br>♥ Employees<br>Create Employee | 3     | * Cc<br>Huk<br>* La<br>Hon<br>Curi<br>Trac<br>Bas<br>Ver |                                     |                           |                              |
| List of Employees<br>Own Data                                                                                                    |       | Verç                                                     |                                     |                           |                              |
| Attachments                                                                                                    |       |                                                          |                                     |                           |                              |
| Company Data<br>Certificates                                                                                                    | 4     |                                                          |                                     |                           |                              |
| Ürscheiten 7. 1                                                                                                    |       | Plea                                                     |                                     |                           |                              |
| Urun kategorileri                                                                                                    |       |                                                          |                                     |                           |                              |

## 3.1 )Qualifications

There are 4 additional tabs on this tab. Qualification section consists of 4 sub-sections, namely, New, Processing, Sent and Controversial In addition to temporary Password and User Name, Supplier Qualification Survey e-mail is also sent to the supplier company.

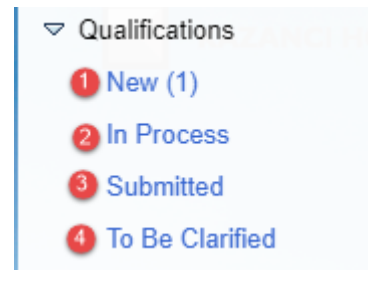

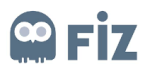

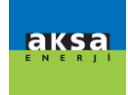

(1) New: In this tab, surveys, which your purchase managers expect you to answer, are given.

(2) Processing: In this tab, the surveys which you haven't submitted to the purchase manager, are displayed.

(3) Sent: In this tab, the surveys you answered and submitted to the purchase manager are displayed.

(4) Controversial: In this tab, surveys, which you answered but clarification is requested by the purchase manager, are displayed.

3.1.2) Answering the Survey and Sending to the Responsible Person

'New' button under Qualification tab is clicked. The survey to be filled is selected.

| Supplier Data Mainte | ance                                    |            |            | Home   Find   Help | Log |
|----------------------|-----------------------------------------|------------|------------|--------------------|-----|
|                      | Start Page > List of New Qualifications |            |            |                    |     |
| New (2) (2)          | List of New Qualifications              | F          |            |                    |     |
| In Process           |                                         |            |            |                    |     |
| Submitted            | 2 Refresh                               |            | Filter:    |                    |     |
| To Be Clarified      | Name                                    | Created On | Deadline   | Status             |     |
|                      | Kazancı-Qualifications                  | 05.03.2020 | 00.00.0000 | New                |     |
| New                  | Kazancı- Malzeme                        | 28.02.2020 | 28.02.2020 | New                |     |
| Submitted            |                                         |            |            |                    |     |

After survey is selected, Continue button is pressed on the opening screen.

| KAZANCI HOLDING | SAP                                                                                                    | Kazancı                                        | -Qualifications   |  |
|-----------------|----------------------------------------------------------------------------------------------------|------------------------------------------------|-------------------|--|
| 1               | Previous Next Edit Save Print Preview Close Qualification: Kazanci-Qualifications Supplier: 28.02.2020_004 | Response Status<br>Deadline<br>Submission Date | New<br>05 03 2020 |  |
|                 | Introduction     Kazanci-<br>Qualifications     Data Privacy<br>Statement       Introduction               |                                                |                   |  |
|                 | Previous Next Edit Save Print Preview Close                                                                |                                                |                   |  |
| KAZANC          |                                                                                                    | -                                              |                   |  |

After Continue button is clicked, the survey screen opens. Questions are answered.

After questions are answered, Continue button is clicked again. In the opening screen, terms of confidentiality field is filled and Send button is clicked.

|                                                                                                    | Kazancı-Qualifications                                             |
|----------------------------------------------------------------------------------------------------|--------------------------------------------------------------------|
| Previous Next Display Save Print Preview Close<br>Qualification: Kazanci-Qualifications<br>Supplier: 28.02.2020_004      | Response Status: New<br>Deadline: 05.03.2020<br>Submission Date: - |
| Improduction     Kazanci-<br>Qualifications     Data Privacy<br>Statement       1     Kazanci-Qualifications             |                                                                    |
| 1.1 Do you have ISO3001 document?<br>• Yes<br>• No<br>• Not Applicable<br>Previous Next Display Save Print Preview Close |                                                                    |

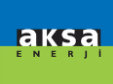

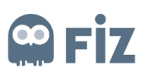

| KAZANCI HOLDING | SAP                                                                                                    | Kazancı-Qualifications                                                    |
|-----------------|----------------------------------------------------------------------------------------------------|---------------------------------------------------------------------------|
| 1               | Previous         Next         Display         Save         Print Preview         Close           Qualifications         Kazanci-Qualifications         Supplier:         28.02.2020_004         2004 | Response Status: In Process<br>Deadline: 05.03.2020<br>Submission Date: - |
|                 |                                                                                                    |                                                                           |
|                 | Data Privacy Statement           Image: Segment of the state privacy statement and accept the terms.           SE61 metril uyarlamada mevcut değil; sistem yönetimini bilgilendirin                  |                                                                           |
|                 | @Submit                                                                                                    |                                                                           |
| KAZAN           | Previous Next Display Save Print Preview Close                                                                                                    | teres .                                                                   |

### 3.2)Tasks

There are 4 additional tabs on this tab. Tasks tab is the section which is used for viewing activities assigned by Aksa companies to supplier for completion. The supplier can view the details of the activity, by clicking on the activity under the "New" tab under supplier tasks tab.

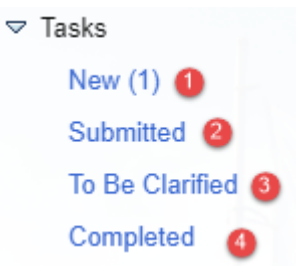

(1) New: In this tab, tasks which your purchase managers expect you to complete, are given.

(2) Sent : Tasks, the status of which are not categorised as completed by the purchase manager, are given in this task.

(3) Controversial: In this tab, surveys, which you submitted but clarification is requested by the purchase manager, are displayed.

(4) Completed: Completed tasks are displayed in this tab.

3.2.1) completing the Task and Submitting to the Relevant Purchase Manager Under the Tasks tab, 'New' tab is clicked. Task to be submitted is selected.

| Supplier Data M                      | aintenance                            |                               |            |          | Home   Fi | ind   Help   Log O |
|--------------------------------------|---------------------------------------|-------------------------------|------------|----------|-----------|--------------------|
| ♥ Qualifications<br>New (3)          | Start Page > New<br>List of New Tasks |                               |            |          |           |                    |
| In Process<br>Submitted              | 2 Refresh                             | Processor                     | Created On | Due Date | Filter:   |                    |
| To Be Clarified<br>▽ Tasks <b>()</b> | 3 Test                                | 28.02.2020_004 28.02.2020_004 | 05.03.2020 | Si Sale  | New       |                    |
| New (1) (2)<br>Submitted             |                                       |                               |            |          |           |                    |
| To Be Clarified<br>Completed         |                                       |                               |            |          |           |                    |

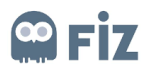

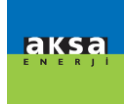

After selected task is clicked, the task is filled out as requested by the purchase manager. If you want, you can perform this operation by attaching an annex or entering a text to 'communication with the buyer' section.

| Supplier Data Maintenance |                                                                                                    |                                                      |           | Home   Find   Help   Log ( |
|---------------------------|----------------------------------------------------------------------------------------------------|------------------------------------------------------|-----------|----------------------------|
| P Qualifications          | Start Page > New > Task Details                                                                                                    |                                                      |           |                            |
| New (3)                   | Ed Submit                                                                                                    |                                                      |           |                            |
| In Process                | Task Details                                                                                                    |                                                      |           | -                          |
| Submitted                 |                                                                                                    |                                                      |           |                            |
| To Be Clarified           | Name:                                                                                                    | Test                                                 |           |                            |
| iska                      | Due Date:                                                                                                    |                                                      |           |                            |
| New (1)                   | Status:                                                                                                    | New                                                  |           |                            |
| Submitted                 | Priprity.                                                                                                    | Low                                                  |           |                            |
| To Be Clarified           | Description                                                                                                    |                                                      |           |                            |
| Completed                 | Description.                                                                                                    |                                                      |           |                            |
| nployees                  |                                                                                                    |                                                      |           |                            |
| Create Employee           |                                                                                                    |                                                      |           | 11                         |
| List of Employees         |                                                                                                    |                                                      |           |                            |
| Own Data                  | - Communication                                                                                                    |                                                      |           |                            |
| mpany                     |                                                                                                    |                                                      |           |                            |
| Attachments               | Communication with Purchaser:                                                                                                    | 05.03.2020 15:16:43 (TURKEY)                         |           |                            |
| Company Data              |                                                                                                    | Gonderen: Fiz Satin Ama Çozumen (Satinalan)<br>llet: |           |                            |
| Certificates              |                                                                                                    | Test                                                 |           |                            |
| Ünin kategorileri         |                                                                                                    |                                                      |           |                            |
| Dialas                    |                                                                                                    |                                                      |           |                            |
| Canada Dialas             |                                                                                                    |                                                      |           |                            |
| Pinansar Digner           |                                                                                                    |                                                      |           | 11                         |
| Urun Eligien              | Message to Purchaser:                                                                                                    |                                                      |           |                            |
| Uruns-abrika bilgileri    |                                                                                                    |                                                      |           |                            |
|                           |                                                                                                    |                                                      |           | 1                          |
|                           |                                                                                                    |                                                      |           |                            |
|                           | Attachments from Durchases                                                                                                    |                                                      |           |                            |
|                           | And the second second s |                                                      |           |                            |
|                           | File Name                                                                                                    | Description                                          | File Size |                            |
|                           | No result found                                                                                                    |                                                      | 1025/275  |                            |
|                           |                                                                                                    |                                                      |           |                            |
|                           | Attachments for Purchaser                                                                                                    |                                                      |           | ×.                         |
|                           |                                                                                                    |                                                      |           |                            |
|                           | Description:                                                                                                    |                                                      |           |                            |
|                           | File Name:                                                                                                    | No file chosen. Browse Add Attachment                |           |                            |
|                           |                                                                                                    |                                                      |           |                            |
|                           | File Name                                                                                                    | Description                                          | File Site |                            |

## 3.2) Personnel

Supplier's administrator account personal data can be changed under Personnel tab. All the changes made are subject to the approval of Purchase Manager. Supplier can change the user name and password any time.

| Supplier Data Main                                  | tenance                                                                                                    | Home   Find   Help   Log      |
|-----------------------------------------------------|----------------------------------------------------------------------------------------------------|-------------------------------|
| <ul> <li>Qualifications</li> <li>New (3)</li> </ul> | Start Page > Create Employee Create                                                                                                    |                               |
| In Process<br>Submitted                             | Contact Details                                                                                                    | Ξ                             |
| To Be Clarified                                     | Títle:                                                                                                    |                               |
|                                                     | Academic Title:                                                                                                    |                               |
| New (1)                                             | * First Name:                                                                                                    |                               |
| Submitted                                           | * Last Name:                                                                                                    |                               |
| To Be Clarified                                     | Function:                                                                                                    |                               |
| Completed                                           | Department:                                                                                                    |                               |
| Employees                                           | * Language:                                                                                                    |                               |
| Create Employee                                     | * E-Mail:                                                                                                    |                               |
| List of Employees                                   | * Country: / * Phone Number: / Extension:                                                                                                    |                               |
| Own Data                                            | Country: / Fax Number: / Extension:                                                                                                    |                               |
| 7 Company                                           | du                                                                                                    |                               |
| Attachments                                         | Data Privacy Statement                                                                                                    | 8                             |
| Company Data                                        | Yes, I have read the data privacy statement and accept the terms.                                                                                                    |                               |
| Certificates                                        | Customizing Information:<br>You can enter your own data privacy statement here.                                                                                                    |                               |
| Ürün kategorileri                                   | The text can, for example, state that the users agree to their data being saved and used.<br>You can maintain a text for the data privacy statement in transaction SE61. In Customizing, you can make settings so that this text is used as | vour data privacy statement 1 |
| > Ek Bilgiler                                       | The sum members a lock of the sale privacy succession of the intervaliant of the interval and the set in a sole as                                                                                                    | Jour data privacy diatement.j |
| Finansal Bilgiler                                   |                                                                                                    |                               |
| Ürün Bilgileri                                      | No.                                                                                                    |                               |
| Ürün 8 Fabrika Bilailari                            | N HOLDIN                                                                                                    |                               |

## 3.3)Company

There are 4 tabs under Company section.

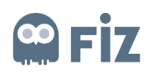

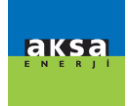

### 3.3.1)Annexes

File can be added by clicking on Annexes field under Company section, selecting the files, which Supplier wants to share with Aksa companies, and clicking on "Add Annex" button.

| Supplier Data M  | aintenance                   |             |        |             | Home   Find         | d   Help   Log |
|------------------|------------------------------|-------------|--------|-------------|---------------------|----------------|
| 2 Qualifications | Start Page > Attachments     |             |        |             |                     |                |
| New (3)          | List of Attachments          |             |        |             |                     | =              |
| In Process       | h Expand All At Collapse All |             |        |             |                     |                |
| Submitted        | Name                         | Description | Status | Unloaded By | Unloaded On/At Size | Action         |
| To Be Clarified  | C Miscellaneous              | Decemption  | otatao | opioudod by | opiotadd onna oizo  | TQ.            |
| asks             |                              |             |        |             |                     |                |
| New (1)          |                              |             |        |             |                     |                |
| Submitted        |                              |             |        |             |                     |                |
| To Be Clarified  |                              |             |        |             |                     |                |

## 3.3.2) Company Data

Supplier can view or change its own data under Company data tab. This data are complementary to supplementary ap plication form, and the first data submitted is saved automatically. If they are not filled in the original application form or if it is a newly added field, the supplier's manager must fill out the missing fields under company data. In this field, bank information is also available. Keeping bank information always updated and accurate is under the responsibility of supplier's administrator account. Each and every purchase transaction, which is changed, added or deleted, is under the responsibility of purchasing personnel. Each changed field is subject to approval and if necessary, rejected.

| SAP Supplier Data Mainte                                                                                                    | enance                                                                                                    |                                                                                                    |                                                                            | Home   Find                        | Help   Log Off |
|----------------------------------------------------------------------------------------------------|----------------------------------------------------------------------------------------------------|----------------------------------------------------------------------------------------------------|----------------------------------------------------------------------------|------------------------------------|----------------|
| <ul> <li>♥ Qualifications</li> <li>New (3)</li> <li>In Process</li> <li>Submitted</li> <li>Tasks</li> <li>New (1)</li> <li>Submitted</li> <li>To Be Clarified</li> <li>Completed</li> <li>♥ Employees</li> <li>Create Employee</li> </ul> | Start Page > Company Data<br>Edit<br>General Company Informatio<br>* Company Name:<br>Hukuki Yapı:<br>* Language:<br>Homepage:<br>Currency:<br>Trade Register Number:<br>Basis of Tax on Last Year:<br>Vergi Verileri | n<br>28.02.2020_004<br>Uniimited Company (general partn ▼<br>Turkish ▼<br>Turkish Lira ▼                                                                                                    |                                                                            | Your logo<br>here                  |                |
| List of Employees<br>Own Data                                                                                                    | Vergi Dairesi:<br>Vergi Numarası:                                                                                                    | 45344653345                                                                                                    |                                                                            |                                    |                |
| Company Data                                                                                                    |                                                                                                    |                                                                                                    |                                                                            |                                    |                |
| Certificates                                                                                                    | Address                                                                                                    |                                                                                                    |                                                                            |                                    |                |
| Ürün kategorileri<br>▽ Ek Bilgiler<br>Finansal Bilgiler<br>Ürün Bilgileri                                                                                                    | Please Write Your Material Produc<br>Revenue of Last Year:<br>Revenue Currency:<br>Paid Capital:                                                                                                    | The second second secon | Reference Data<br>Reference Company Name 1:<br>Call Number 1:<br>E-mail 1: | REF1<br>212 843 23 23<br>REF@1.COM |                |
| Ürün&Fabrika Bilgileri                                                                                                    | Aksa Refrence Person:                                                                                                    |                                                                                                    | Reference Company Name 2                                                   |                                    |                |

Company based financial data can be entered under company data. This financial data will be submitted to the approval of company's financial data managers of the relevant company.

|   | Bank and Ta       | ax Details   |                     |             |                |                |      |               |                 |          |
|---|-------------------|--------------|---------------------|-------------|----------------|----------------|------|---------------|-----------------|----------|
|   | You control the a | ccuracy of y | our bank informatio | n.          |                |                |      |               |                 |          |
|   | Country           | Bank Key     | Account Number      | Control Key | Bank Reference | Account Holder | IBAN | SWIFT Code Co | ollection Auth. | Currency |
|   | No result found   | nd           |                     |             |                |                |      |               |                 |          |
|   | New Line Ban      | k Keys       |                     |             |                |                |      |               |                 |          |
|   | Тах Туре          |              |                     |             |                | Tax Number     |      |               |                 |          |
|   | No result found   |              |                     |             |                |                |      |               |                 |          |
|   | New Line          |              |                     |             |                |                |      |               |                 |          |
| C |                   |              |                     |             |                |                |      |               |                 |          |

You can access to the relevant bank key by clicking on the "Bank key" on the bottom of the page.

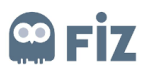

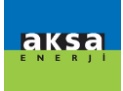

| 1 | Bank and Tax Details                               |          |                |             |                |                |      |          |                     |          |
|---|----------------------------------------------------|----------|----------------|-------------|----------------|----------------|------|----------|---------------------|----------|
|   | You control the accuracy of your bank information. |          |                |             |                |                |      |          |                     |          |
|   | Country                                            | Bank Key | Account Number | Control Key | Bank Reference | Account Holder | IBAN | SWIFT Co | de Collection Auth. | Currency |
|   | No result four                                     | nd       |                |             |                |                |      |          |                     |          |
|   | New Line Bar                                       | nk Keys  |                |             |                |                |      |          |                     |          |
|   | Тах Туре                                           |          |                |             | 1              | Tax Number     |      |          |                     |          |
|   | B No result found                                  |          |                |             |                |                |      |          |                     |          |
|   | New Line                                           |          |                |             |                |                |      |          |                     |          |
| 1 | INTERNA STATE                                      |          |                |             |                |                |      |          |                     |          |

## 3.3.3)Certificates

Certificates are documents, which are requested by Aksa companies Purchase Department from potential suppliers, and which must be uploaded mandatorily/optionally.

| Supplier Data Mainte | nance                                                              |          |                               |        | Home | Find   Help   Log O |
|----------------------|--------------------------------------------------------------------|----------|-------------------------------|--------|------|---------------------|
|                      | Start Page > Certificates                                          |          |                               |        |      |                     |
| New (3)              | Certificates                                                       |          |                               |        |      | -                   |
| In Process           |                                                                    |          |                               |        |      |                     |
| Submitted            | Certificate                                                        | Valid To | Expires In                    | Status |      | Action              |
| To Be Clarified      | Vergi Levhası<br>Orijinal Vergi Levhası pdf halinde yüklenmelidir. |          | Mandatory Certificate Missing |        | •    | <u>P</u>            |
| ▽ Tasks              | İmza Sirküleri<br>Onaylı olmalıdır.                                |          | Mandatory Certificate Missing |        | •    | Ľ                   |
| New (1)              | Banka hesap bilgileri<br>Banka hesap bilgileri                     |          | Mandatory Certificate Missing |        | •    | ľ                   |
| Submitted            | Ticaret Sicil Gazetesi                                             |          | Mandatory Certificate Missing |        | •    | 9                   |
| To Be Clarified      |                                                                    |          | ,                             |        |      |                     |
| Completed (States)   |                                                                    |          |                               |        |      |                     |

## 3.4) Product Categories

From product categories, you can add new fields, new categories, for which you would like to be a supplier. With Add New Category button, you can apply to Aksa companies, to which you did not apply before.

| Supplier Data Mai                                      | ntenance                             |                                                                                            | Home   | Find   Help   Log Off |
|--------------------------------------------------------|--------------------------------------|--------------------------------------------------------------------------------------------|--------|-----------------------|
| ✓ Qualifications<br>New (3)<br>In Process<br>Submitted | Start Page > List of<br>Submit Reset | Selection of Product Contections<br>Select the product categories you can supply<br>and Go |        | -                     |
| To Be Clarified<br>I Tasks                             | Category Name                        | Available Product Categories                                                               | Status | Actions               |
| New (1)                                                | KH_0601                              | Category Name                                                                              |        | Û                     |
| Submitted                                              |                                      | □                                                                                          |        |                       |
| To Be Clarified                                        |                                      | KH_0101 BATTERY & ACCESSORIES                                                              |        |                       |
| Completed                                              |                                      | KH_0102 ALTERNATOR                                                                         |        |                       |
|                                                        |                                      | KH_0103 ALUMINUM-BRASS-OTHER METAL MATERIALS                                               |        |                       |
| Create Employee                                        |                                      | KH_0104 PACKING MATERIALS                                                                  |        |                       |
| List of Employees                                      |                                      | KH_0105 FASTENERS                                                                          |        |                       |
| Own Data                                               |                                      | KH_0106 COPPER MATERIALS                                                                   |        |                       |
|                                                        | <b>q</b> ka                          | • KH_0107 PAINTS                                                                           |        |                       |
| Attachments                                            | 100                                  | KH_0108 EXHAUST                                                                            |        |                       |
| Company Data                                           |                                      | • KH_0109 FAN                                                                              |        |                       |
| Certificates                                           |                                      | KH_0110 FILTER & FILTER ELEMENTS                                                           |        |                       |
| Ürün kategorileri                                      |                                      | KH_0111 GENERAL ELECTRICAL MATERIALS                                                       |        |                       |
|                                                        | A. Comment                           | KH_0112 METERS & TEST MEASURING INSTRUMENTS                                                |        |                       |
| Finansal Bilgiler                                      | and the second second                | • KH_0113 HOSES                                                                            |        |                       |
| Ürün Bilgileri                                         | NCI Mar                              | KH_0114 HEATERS & RESISTANCES                                                              |        |                       |
| Ürün&Fabrika Biloileri                                 | ROLDING                              |                                                                                            |        |                       |

## 3.5) Additional Information Tabs

Information, which Aksa companies expect you to enter, are displayed in these tabs.

- 💎 Ek Bilgiler
  - Finansal Bilgiler
  - Ürün Bilgileri
  - Ürün&Fabrika Bilgileri

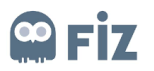

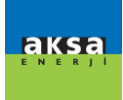

### 3.4.1)Product Information

Supplier is expected to enter product information under customer information tab by clicking on Product Information Add / Update button.

| Bşl.sayfası > Urün Bilgileri     |  |
|----------------------------------|--|
| Ürün Bilgileri Ekleme/Güncelleme |  |
| 📕 Ürün Bilgileri                 |  |
| 1 AWAW                           |  |

By clicking on Add button, a new line is added.

By clicking on Delete button, added line is deleted.

By clicking on Save button, the information entered is saved.

By clicking on Close button, the relevant page is closed.

| S | AP .      |           |                     |             |
|---|-----------|-----------|---------------------|-------------|
| E | le Sil H  | Kaydet Ka | pat                 |             |
|   | Ürün İsmi | Net Satış | Teslimat Süresi Gün | Para Birimi |
|   |           |           |                     |             |
|   |           |           |                     |             |
|   |           |           |                     |             |
|   |           |           |                     |             |
|   |           |           |                     |             |
|   |           |           |                     |             |
|   |           |           |                     |             |

#### 3.4.2) Financial Information

In this section, the Supplier fills out the requested information by clicking on "Add/Update Financial Information" text and saves the changes made by clicking on "Save" button.

Bşl.sayfası > Finansal Bilgiler Finansal Bilgiler Ekleme/Güncelleme

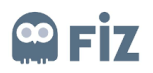

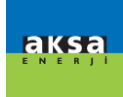

By clicking on Add button, a new line is added.

By clicking on Delete button, added line is deleted.

By clicking on Save button, the information entered is saved.

By clicking on Close button, the relevant page is closed.

| SAP Finansal Bilgiler Ekleme/Güncelleme |        |           |            |             |   |  |  |
|-----------------------------------------|--------|-----------|------------|-------------|---|--|--|
| Ekle Sil Kaydet Kapat                   |        |           |            |             |   |  |  |
| Bölüm                                   | Bu yıl | Geçen Yıl | 2 Yıl Önce | Para Birimi | ^ |  |  |
| İşletme Sermayesi                       | 0,00   | 0,00      | 0,00       |             |   |  |  |
| Net Sales                               | 0,00   | 0,00      | 0,00       |             |   |  |  |
| İthalat Oranı(%)                        | 0,00   | 0,00      | 0,00       |             |   |  |  |
| Net gelir                               | 0,00   | 0,00      | 0,00       |             |   |  |  |
| Equipment Investment                    | 0,00   | 0,00      | 0,00       |             | ~ |  |  |
|                                         |        |           |            |             |   |  |  |

### 3.4.3)Product Factory Information

In this section, the Supplier fills out the requested information by clicking on "Add/Update Product Factory Information" text and saves the changes made by clicking on "Save" button.

| Bşl.sayfası > Ürün            | Fabrika Bilgileri |   |     |   |  |
|-------------------------------|-------------------|---|-----|---|--|
| <u> Ūrūn&amp;Fabrika Ekle</u> | me/Güncelleme     |   |     |   |  |
| Ürün Fabrik                   | a Bilgileri       |   |     |   |  |
|                               | V.A.V.            | ~ | W.A | W |  |
|                               |                   |   |     |   |  |
|                               |                   |   |     |   |  |

By clicking on Add button, a new line is added.

By clicking on Delete button, added line is deleted.

By clicking on Save button, the information entered is saved.

By clicking on Close button, the relevant page is closed.

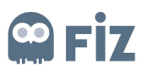

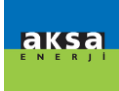

| Bşl.sayfası > Ürün Fa          | abrika Bilgileri |     |   |  |     |  |
|--------------------------------|------------------|-----|---|--|-----|--|
| <u> Ürün&amp;Fabrika Eklem</u> | e/Güncelleme     |     |   |  |     |  |
| 📒 Ürün Fabrika I               | Bilgileri        |     |   |  |     |  |
|                                |                  | 2NV | 2 |  | W.Z |  |
|                                |                  |     |   |  |     |  |
|                                |                  |     |   |  |     |  |
|                                |                  |     |   |  |     |  |
|                                |                  |     |   |  |     |  |

## 6)Resetting Password

If the password is forgotten, the password can be reset by clicking on <u>https://aksatedarik.kazanciholding.com.tr/s3q\_ext</u> "Change password" button.

|     | User     | t1033           |                                               |
|-----|----------|-----------------|-----------------------------------------------|
|     | Password |                 |                                               |
|     | Language | EN - English 🔹  |                                               |
|     |          |                 |                                               |
|     |          | Log On          |                                               |
|     |          | Change Password |                                               |
|     |          | - AN            | M                                             |
| SAP |          |                 | Copyright © 2020 SAP SE. All rights reserved. |

When this button is clicked, the following screen opens. After writing your e-mail and user name, you can complete the operation by clicking on "OK" button. The new password will be sent to your e-mail address.